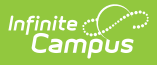

## Adjust the Balance of a Food Service Account

Last Modified on 10/22/2022 9:50 am CDT

Classic View: Point of Sale > Account Maintenance > Account > Journal tab

## Search Terms: Journal

Erroneous patron balances can be adjusted to the correct amount using the Adjustment button.

| Account Journ                    | al ☆<br>tion > Acco        | unt Journal  |           |             |      |         |            |           |          |
|----------------------------------|----------------------------|--------------|-----------|-------------|------|---------|------------|-----------|----------|
| New Transaction                  | 🖶 Print                    | Transfer     | Adjust    | tment       |      |         |            |           |          |
| Journal Period                   |                            |              |           |             |      |         |            |           |          |
| From 09/03/2019                  |                            | To 09/03/201 | 9 🛅       |             | Da   | te Type | Post Date  | •         |          |
| Transaction Lis                  | st                         |              |           |             |      |         |            |           |          |
| Post TX<br>09/03/2019 09/03/2019 | Description<br>Starting Ba | n<br>lance   | Patron    |             | #    | Debit   | Credit     | Run Balar | nce<br>^ |
| 09/03/2019 09/03/2019            | Brkfst Meal                | (Sec)        | Emily S r | iith        | 1    | \$1.2   | φ0.00<br>5 |           |          |
| 09/03/2019 09/03/2019            | ) KJ/SH<br>Deposit         |              | Emily S n | iith        | 1    |         | \$20.00    | -\$1.     | 25       |
| 09/03/2019 09/03/2019            | )<br>Lunch Mea             | I (Sec)      | Emily S r | iith        | 1    | \$2.0   | 5          | \$18.     | 75       |
|                                  |                            | . (200)      |           |             |      |         | -          | \$16.     | 70       |
|                                  |                            |              |           | ,           |      |         |            |           |          |
| Adjustment                       |                            |              |           |             |      |         |            |           |          |
| Smith Emily                      |                            |              | *Typ      | e<br>fund v |      | Date    | 020 🛱      | *Amount   | t        |
| Description                      |                            |              |           | iana -      | J    | JUIZHE  |            | ÷[2.05    |          |
| Cashier Error                    |                            |              |           |             |      |         |            |           |          |
|                                  |                            | Adiusting    | a Patro   | n's Acco    | ount |         |            |           | _        |

- 1. Select the **Customer**. If the patron has their own individual account, this field will only be populated with their name. If the patron is in a family account, this field will populate with all the patrons within the account.
- 2. Select the appropriate adjustment type for the action you are performing.

Campus provides the following default values; however, your system administrator can change these options in the Attribute Dictionary.

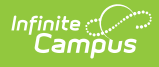

- Balance Forward
- Bad Debt
- Refund
- Write-Off
- 3. Enter the **Date** of the adjustment.
- 4. Enter the **Amount** of money being removed or added to the patron's account.

By default, Campus enters an amount that brings the account to zero.

- 5. Enter the **Description** as to why the account is being adjusted.
- 6. Click **Save**. The adjustment will appear in the Transaction List and the patron's balance will reflect the adjustment made.